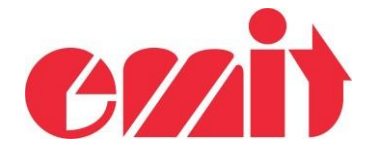

## eScan2 – Gjenopprett etter oppgradering

Dette dokumentet forklarer hvordan du gjenoppretter eScan2 etter kræsj under oppgradering.

Hvis eScan2-oppgraderingen avbrytes, er det mulig at eScan2 ikke starter igjen. eScan2 inneholder en "bootloader". Dette betyr at programvare alltid kan gjenopprettes uansett hvordan den har kræsjet.

START ESCAN2 I BOOTLADER-MODUS

Når eScan2 starter opp, leser den PÅ-tasten. Hvis PÅ-tasten trykkes, vil eScan2 gå inn i bootloader-modus.

×

Kontroller at batteriet er ladet og USB ikke er tilkoblet. Ladeprosessen skjer selv om prosessoren ser ut til å ha krasjet.

- 🕐 eUpgrade Connected Unit Product : ESCAN2 Hardware Version: 1 Time: 13:24:36.070 Total events: 0 Serial Number : 857200042 Software Version : 1.20 Date: 30.03.2023 Event today: 0 Code: 250 Upgrade Upgrade Util Write new software to flash memory ... 8% Softwar Available ve Version 120 Do not switch off product or disconnect USB while upgrading 1.19 de hour nom printing ir o 1.11 Hide decimal from printing Adjus 1.09 X Corre 1.06 Chan Rem 1.05 No response from device. Upgrade failed. Upgrade OK
- 1. Oppgraderingsprosessen har kræsjet.

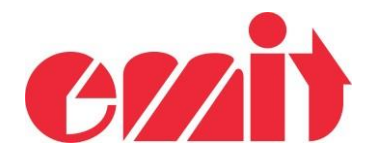

2. eScan2 starter ikke:

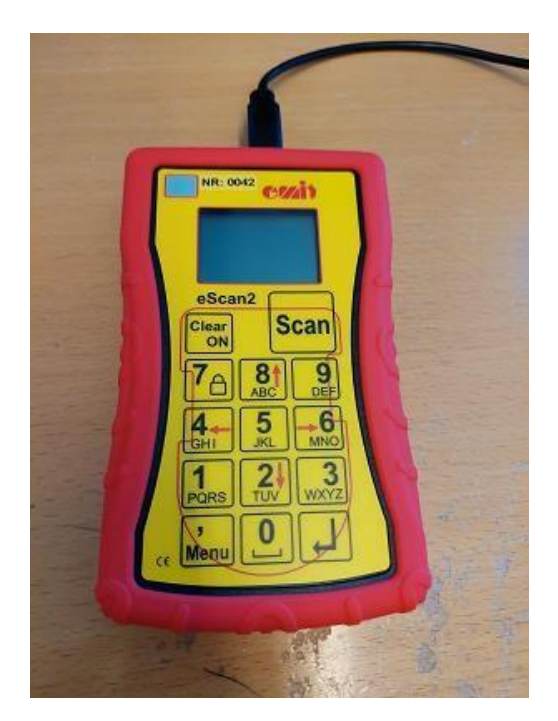

4. Fjern det ene batteriet og vent ca 10 sek:

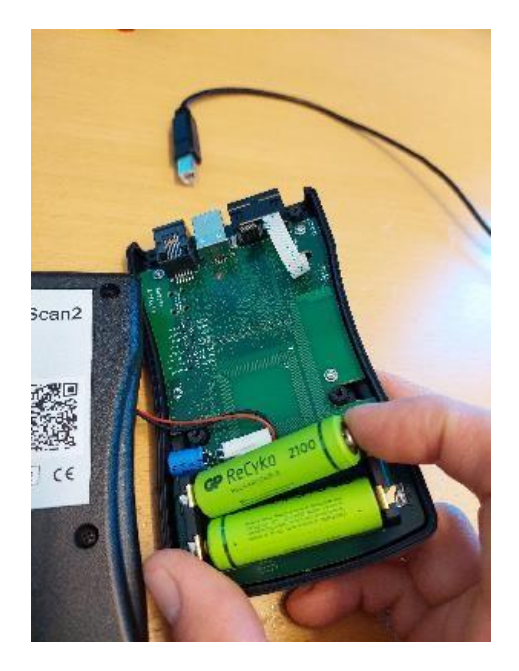

3. Koble fra USB-kabel og skru ut de fire skruene på baksiden:

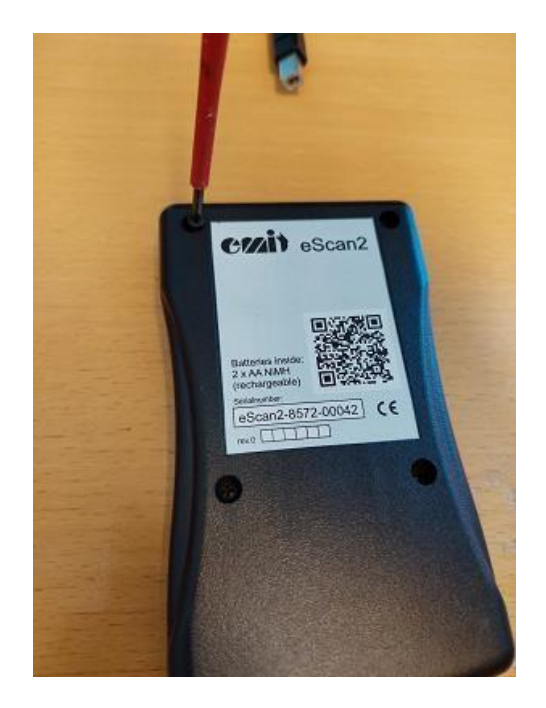

 Trykk på ON-tasten og sett samtidig batteriet på plass (USB må være frakoblet!)

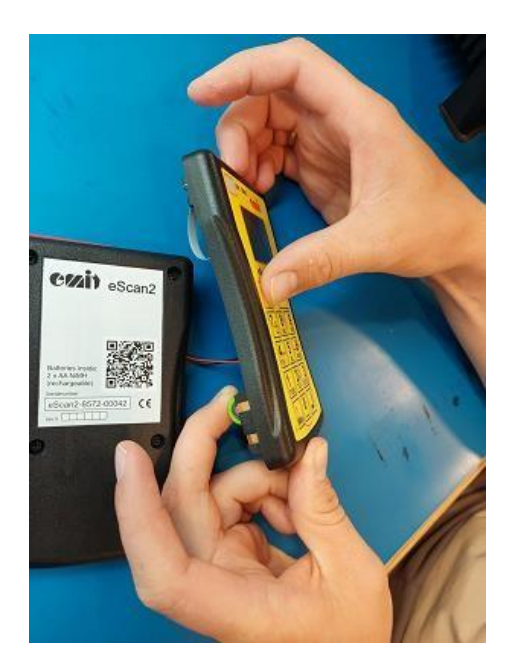

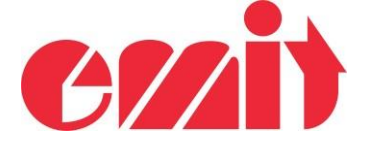

6. Start eUpgrade. eScan2 skal vises etter noen sekunder. Serienummeret skal være 857200000 med et programvare-versjonsnummer.

| 🥐 eUpgrade                                                                      |                                                                                                    |                                                                                            |                               |     |          | ×     |
|---------------------------------------------------------------------------------|----------------------------------------------------------------------------------------------------|--------------------------------------------------------------------------------------------|-------------------------------|-----|----------|-------|
| File Help                                                                       |                                                                                                    |                                                                                            |                               |     |          |       |
| Connected Unit<br>Product : ESCAN2<br>Serial Number : 857200000<br>Code:        | Hardware Version: 1<br>Software Version : 1.2                                                                                                    | Time:<br>Date:                                                                             | Total events:<br>Event today: |     |          |       |
| Upgrade Utilities Log<br>Available versions:<br>Version<br>1.20<br>1.19<br>1.11 | Release note:<br>- Remove "Time" program<br>- Add sandglass when do<br>- Change menu Check Tr<br>- Remove Emitag produce<br>- Hide hour from printing i<br>- Hide decimal from printing | n<br>winloading start list<br>ag with question on a<br>tion date if not releva<br>f 0<br>g | age checking<br>ant           |     |          |       |
| 1.09<br>1.06<br>1.05 ¥                                                          | <ul> <li>Adjust tabulation on priti</li> <li>Correct elapsed time on</li> <li>Change some translation</li> <li>Remove menu "manuel</li> </ul>                                           | ing<br>first passage for Em<br>in Norwegian<br>entry"                                      | itag                          |     |          |       |
| Device connected                                                                |                                                                                                    |                                                                                            |                               | Sen | ver conn | ected |

7. Velg en programvare versjon og start oppdateringsprosessen ved å klikke på "Upgrade":

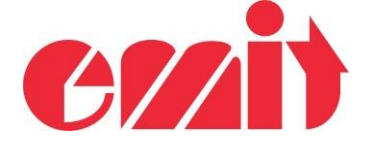

| eUpgrade                                                           |                                                                                                    |                                                                                                    |                             | -   | ×    |
|--------------------------------------------------------------------|----------------------------------------------------------------------------------------------------|----------------------------------------------------------------------------------------------------|-----------------------------|-----|------|
| File Help                                                          |                                                                                                    |                                                                                                    |                             |     |      |
| Connected Unit<br>Product : ESCAN2                                 | Hardware Version: 1                                                                                                    | Time:                                                                                                    | Total events:               |     |      |
| erial Number : 857200000<br>ode:                                   | Software Version : 1.2                                                                                                    | Date:                                                                                                    | Event today:                |     |      |
| pgrade Utilities Log                                               |                                                                                                    |                                                                                                    |                             |     |      |
| Version<br>1.20<br>1.19<br>1.11<br>1.09<br>1.06<br>1.05<br>Vpgrade | <ul> <li>Remove "Time" program</li> <li>Add sandglass when do</li> <li>Change menu Check Ta</li> <li>Remove Emitag product</li> <li>Hide hour from printing if</li> <li>Hide decimal from printin</li> <li>Adjust tabulation on priti</li> <li>Correct elapsed time on</li> <li>Change some translation</li> <li>Remove menu "manuel</li> </ul> | n<br>wnloading start list<br>ag with question on<br>ion date if not releva<br>f<br>ng<br>first passage for Em<br>is in Norwegian<br>entry" | age checking<br>ant<br>itag |     |      |
| use connected                                                      | ,                                                                                                    |                                                                                                    |                             | See | acta |

| Number : 857200  | 000 Software Version : 1.2      | Date:                     | Event today: |
|------------------|---------------------------------|---------------------------|--------------|
| Upgrade          |                                 |                           |              |
| ode Write new    | software to flash memory        |                           |              |
| ilable           |                                 |                           |              |
| ersion Do not sw | itch off product or discoppect. | ISB while ungrading       |              |
| 20               | terr on product of disconnect.  | sob mile opgraaling       |              |
| 19               | - Remove Emitag prod            | uction date if not releva | ant          |
| 11               | - Hide decimal from printin     | nting                     |              |
| 09               | - Adjust tabulation on p        | niting                    |              |

8. Vent til oppdateringsprosessen er ferdig og eScan2 har startet på nytt. eScan skal nå være fullstendig gjenopprettet.

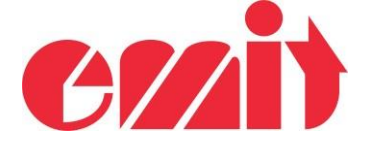

| 👌 eUpgrade                                                                                                    |                                                                                                    |                                                                                                    |                                                                           |                               |        |     |          | ×     |
|----------------------------------------------------------------------------------------------------|----------------------------------------------------------------------------------------------------|----------------------------------------------------------------------------------------------------|---------------------------------------------------------------------------|-------------------------------|--------|-----|----------|-------|
| File Help                                                                                                    |                                                                                                    |                                                                                                    |                                                                           |                               |        |     |          |       |
| Connected Unit<br>Product : ESCAN2<br>Serial Number : 857200042                                                                                                    | Hardware Version: 1<br>Software Version : 1.20                                                                                                    | Time:<br>Date:                                                                                               | 13:24:12.063<br>30.03.2023                                                | Total events:<br>Event today: | 0<br>0 |     |          |       |
| pgrade Utilities Log                                                                                                    | tate                                                                                                    |                                                                                                    |                                                                           |                               |        |     |          |       |
| Available versions:                                                                                                    | Release note:                                                                                                    |                                                                                                    |                                                                           |                               |        |     |          |       |
| Version         Image: Constraint of the second second | <ul> <li>Add sandglass when dor</li> <li>Change menu Check Ta</li> <li>Remove Emitag product</li> <li>Hide hour from printing if</li> <li>Hide decimal from printin</li> <li>Adjust tabulation on pritir</li> <li>Correct elapsed time on</li> <li>Change some translation</li> <li>Remove menu "manuel</li> </ul> | wnloading<br>ig with que<br>ion date if<br>0<br>g<br>1g<br>first passa<br>first passa<br>sin Norwe<br>entry" | start list<br>estion on age che<br>not relevant<br>ge for Emitag<br>egian | cking                         |        |     |          |       |
| wice connected                                                                                                    |                                                                                                    |                                                                                                    |                                                                           |                               |        | Sen | ver conn | ected |